# 物格教育高校课堂 系列课程

# 学习手册

物格教育 APP 3.6.0 版本

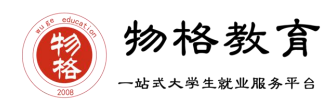

# 目录

| -, | 物格教育 APP 下载与安装1 |
|----|-----------------|
| 二、 | 用户登录4           |
| 三、 | 修改完善真实信息4       |
| 四、 | 查看课程信息6         |
| 五、 | 课程学习6           |
| 六、 | 学习进度查询7         |
| 七、 | PC 端课程学习7       |
| 八、 | 学生成绩12          |
| 九、 | 常见问题及注意事项12     |

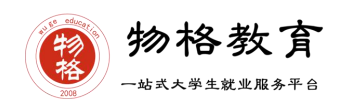

在登录物格教育 APP 前,请各位同学务必确保已在本校教务系统(或教务 处)完成选课,并确认选课成功。

#### 一、 物格教育 APP 下载与安装

- (一) 各大手机应用商城搜索"物格教育"进行下载。
- (二) 微信扫码下载

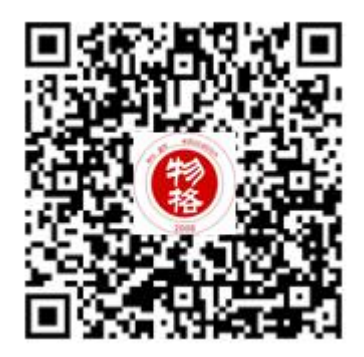

图 1 微信扫一扫下载物格教育 APP

扫码进入下载选项界面(Android 下载/iOS 搜索微信公众号"物格教育"、 小程序"物格教育集团"),在浏览器打开,立即下载即可。

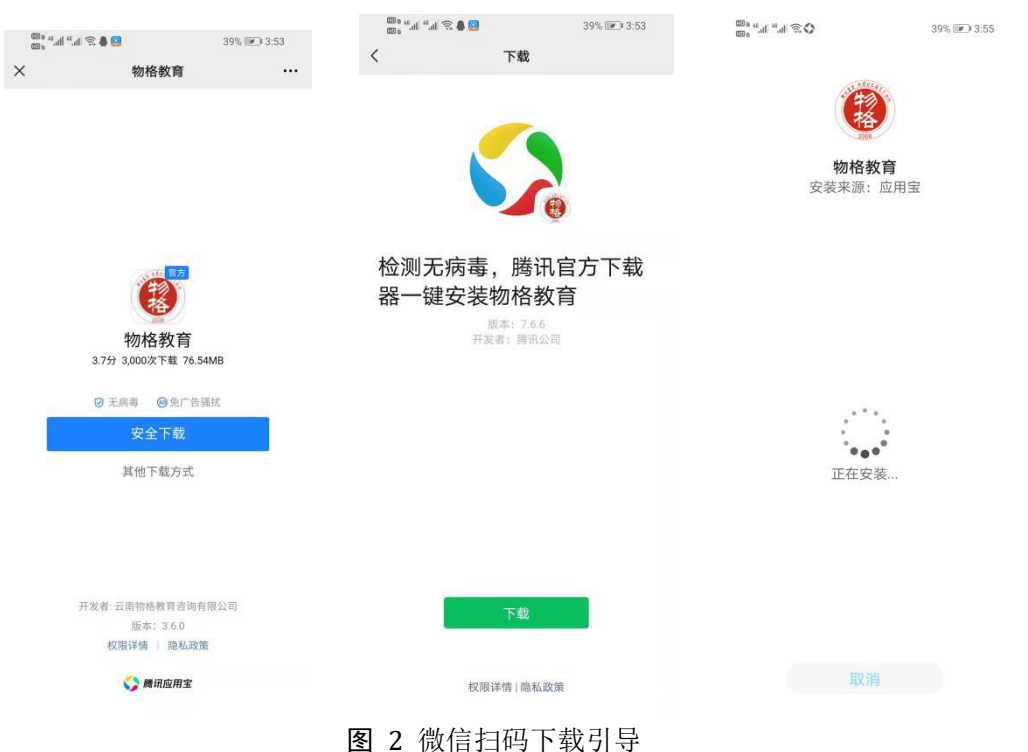

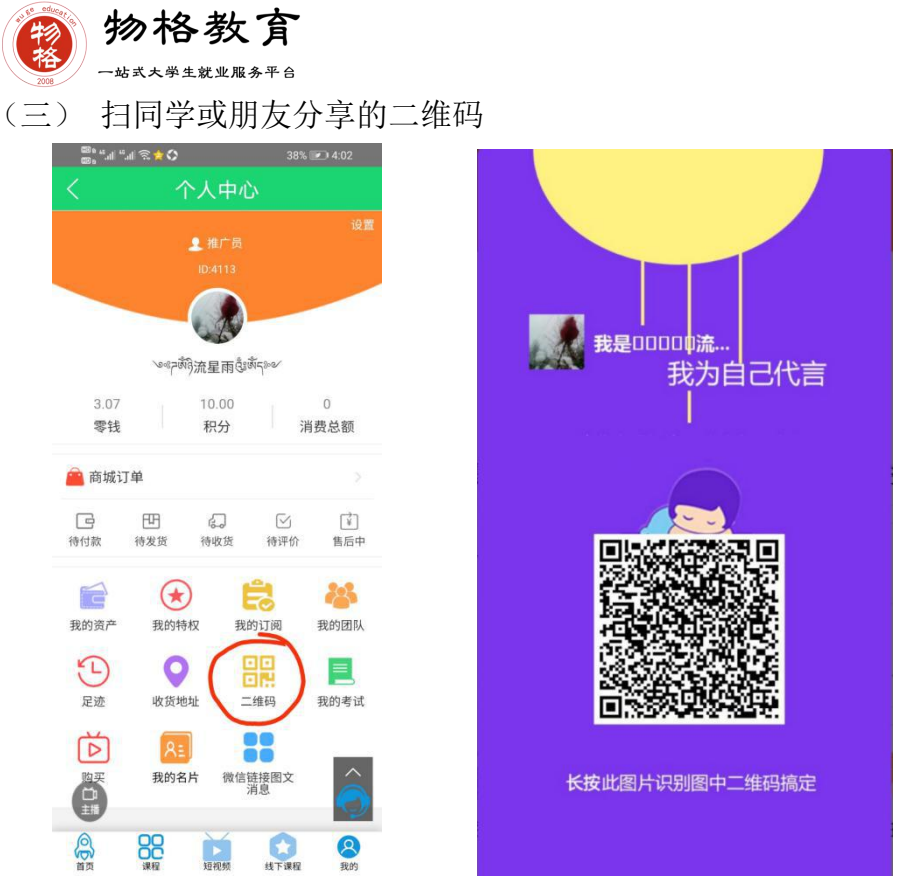

图 3 推广二维码

注:通过扫描同学或朋友的二维码方式,下载者在平台的所有消费分享均会 获得返利,返利金额可在平台消费或者提现。

| 🕮 s 🚛 "l 😤 🚖 🔿 🛛 38% 💽                 | 🖸 4:02           | 37% 💌 4:08              | 11                                  | 37% 💌 4:09        |
|----------------------------------------|------------------|-------------------------|-------------------------------------|-------------------|
| くへん中心                                  | く我的              | 的我的零钱                   | く我的                                 | 零钱记录              |
| ● 推广局                                  | 设置               |                         | 全部                                  | 收入 支出             |
| ID:4113                                |                  |                         | 在直播间【物格教育直:                         | 潘间】中领取            |
|                                        |                  | 我的零钱                    |                                     |                   |
|                                        |                  | ¥3.07                   | 你得到1级佣金奖励:¥<br>2021-02-02 13:50:36  | 0.11 +0.11        |
| 3.07 10.00                             | 0                |                         | 你得到1级佣金奖励:¥<br>2021-02-01-09-19-14  | 1.17 <b>+1.17</b> |
| 零钱 积分 消费                               | 唐总额 💼 我的零钱提现     | >                       | 你得到1级佣金奖励:¥                         | (0.11             |
| 會 商城订单                                 | ■ 我的零钱记录         | >                       |                                     | +0.11             |
| -<br>-<br>-                            | ☑                | >                       | 申请提现10元<br>2021-01-24 12:57:49      | -10               |
| 待付款 待发货 待收货 待评价                        | 售后中              |                         | 你得到1级佣金奖励: ¥<br>2021-01-23 13:57:05 | 1.65 <b>+1.65</b> |
|                                        |                  |                         | 申请提现10元                             | -10               |
|                                        |                  |                         | 2021-01-18 17:33:37                 |                   |
|                                        | <b>王</b><br>现的考试 |                         | 宗観<br>2021-01-17 23:17:57           | +19.03            |
|                                        |                  |                         | 已ヲ                                  | 元更多记录—            |
| レニ     ●●       购买     我的名片     微信链接图文 |                  |                         | 0                                   |                   |
| 日本                                     |                  |                         |                                     |                   |
|                                        |                  |                         |                                     |                   |
| 987-09 3951版 AB16/297 5支 广联住在          |                  | CONTRACT OF LINETE TRUE |                                     |                   |

图 4 数据总览

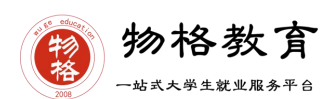

(四) 通过扫描同学或朋友分享的课程二维码(完善信息的情况下可以以此形 式进入课堂)此形式进入课堂可积累人气:

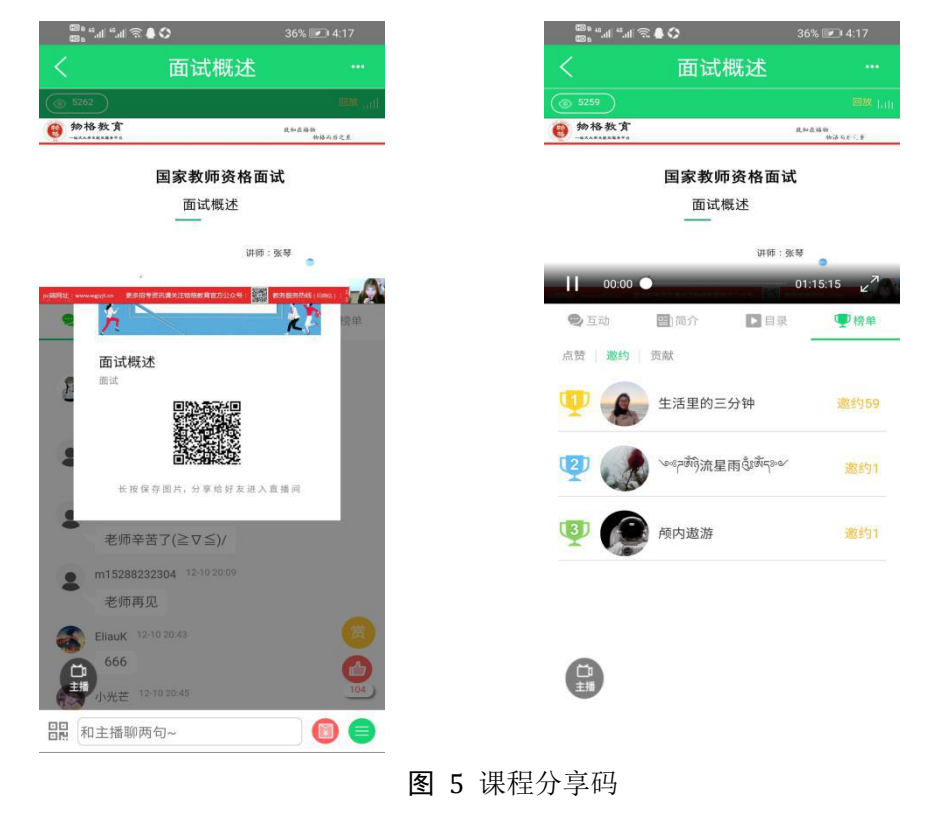

(五) 下载链接

https://www.wgjyjt.cn/train/index.php/user/Person/app\_download

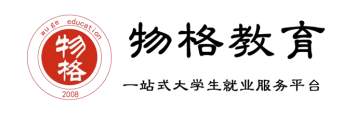

二、 用户登录

(一)登录方式----账号密码

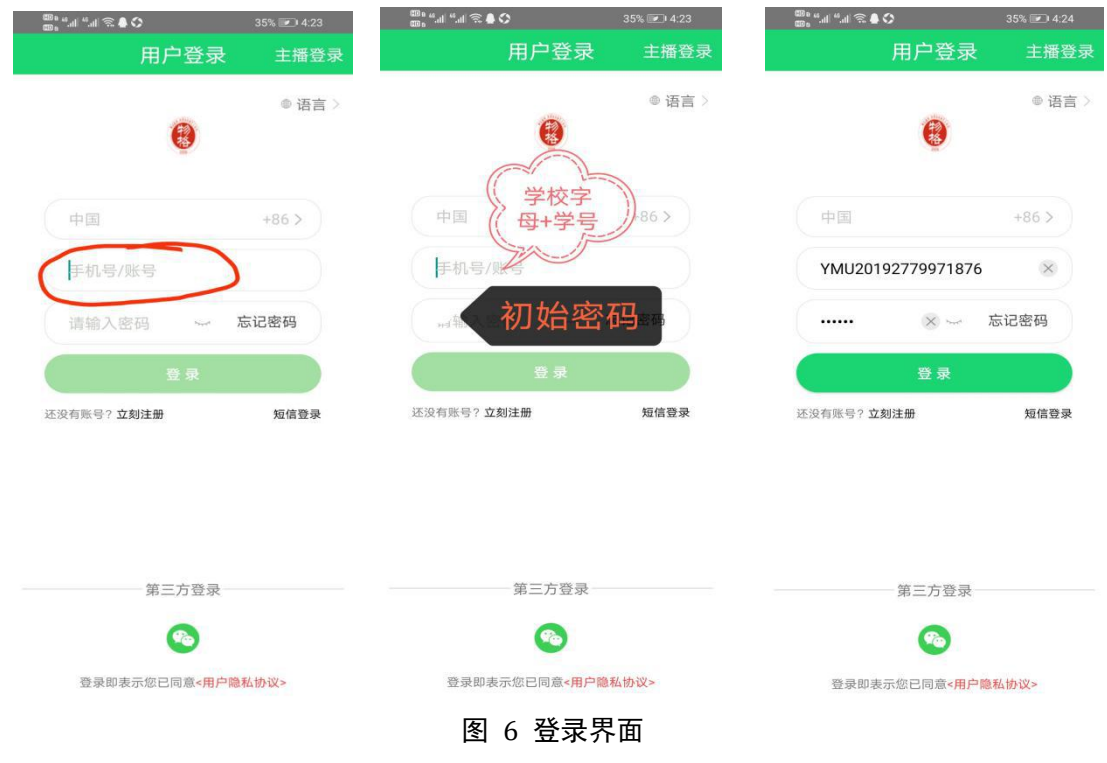

(二)登录账号

学校编码(学校字母识别)+学号【例: XHU201605090108】

(二)登录初始密码: 888888

注:选课结束后 3-4 个工作日后用账号密码登录。

### 三、修改完善真实信息

在登录完毕后,进入【个人中心】修改完善个人信息,昵称一栏请修改为自 己真实姓名。(注:已完善的不用重新修改)

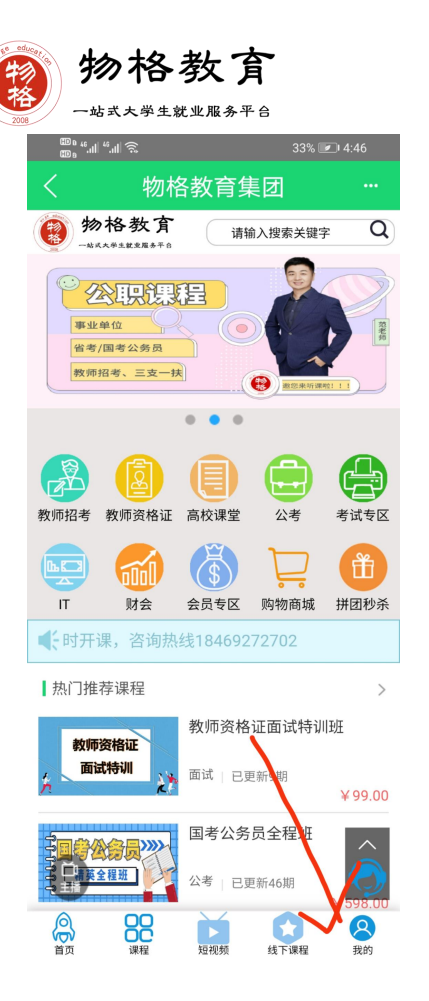

| 60°        | .u 🗟           |                  |                 | <b>@</b> 14:46  |
|------------|----------------|------------------|-----------------|-----------------|
| <          | ſ              | 、人中心             | 24              |                 |
|            | ৩৫০টা          | ▲ 推广员<br>ID:4113 | xy200           | 设置              |
| 3.07<br>零钱 |                | 10.00<br>积分      | 消               | 0<br>费总额        |
|            | 丁単<br>田<br>待发货 | <b>一</b><br>待收货  | ☑<br>待评价        | 〉<br>〔¥〕<br>售后中 |
| 我的资产       | 我的特            | 权 我              | <b>2</b><br>的订阅 | 我的团队            |
| ここで        | 收货地            | ш =              |                 | 我的考试            |
|            | 我的名            | 片 微信             | 链接图文<br>消息      |                 |
| 首页         | 课程             | 短视频              | 线下课程            | 我的              |

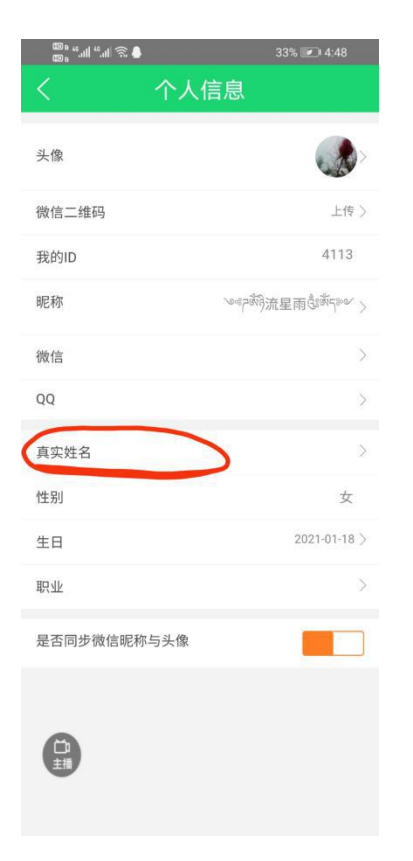

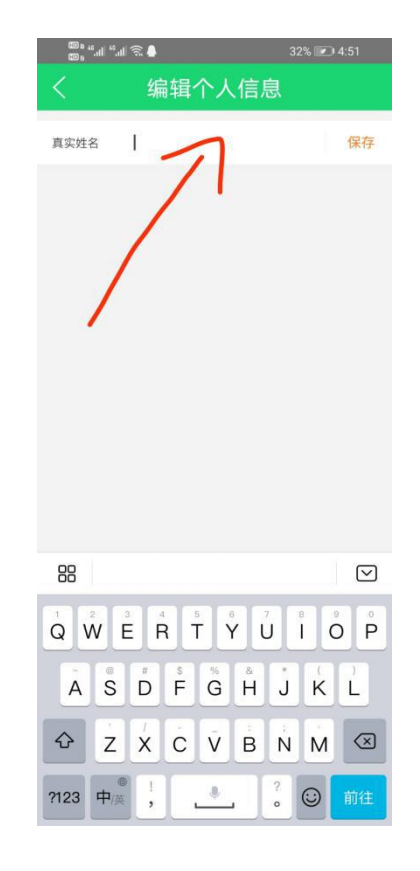

#### 图 7 个人信息完善

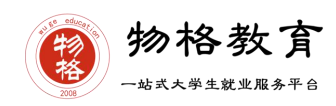

## 四、查看课程信息

登录、绑定、完善、确认信息后,请进入【我的】个人中心,点击【我的订 阅】查看核对已订阅课程。

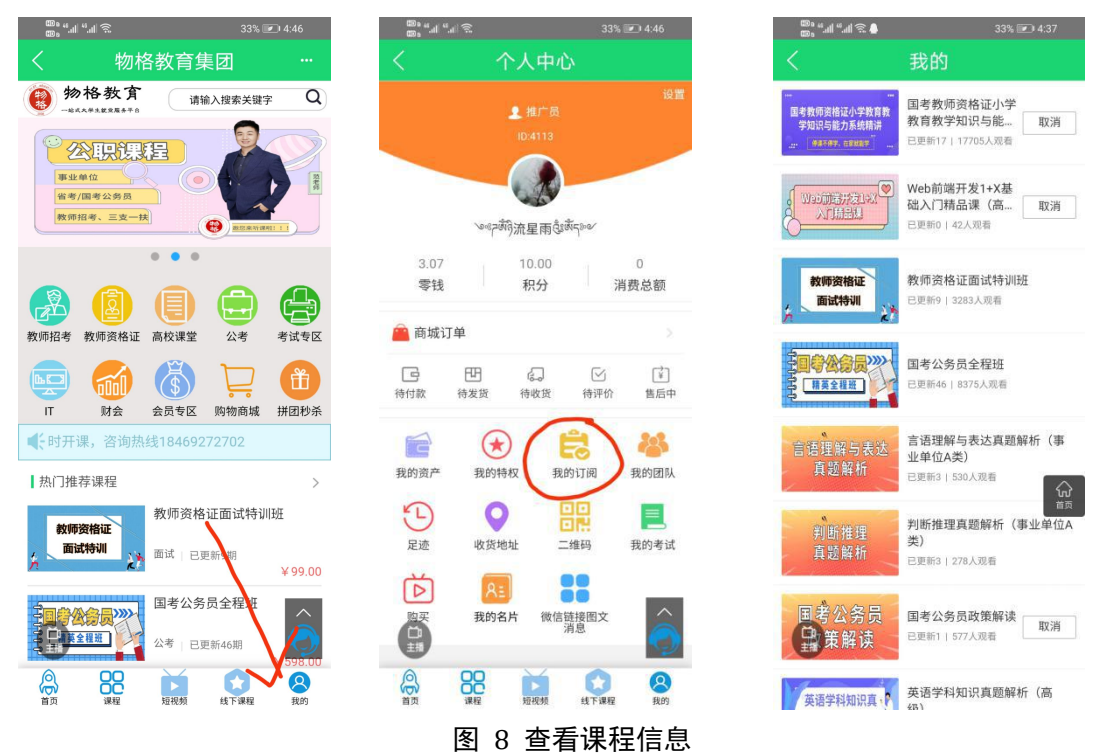

### 五、课程学习

课程核对完毕,进入【课程目录】,根据课程目录安排进行听课学习;

| 🍽 ଅନ୍ୟା 🗐 📽 🖨 👘 31% 🗐       | ፻⊃ 5:02 | 68 ° % III % III % | 31% (                    | <b>2</b> ) 5: |
|-----------------------------|---------|--------------------|--------------------------|---------------|
| く 课程-介绍                     |         | く 综合素              | 质(第十四讲)                  |               |
|                             | ☑ 邀请好友  | ( 5849 )           |                          |               |
|                             |         | <b>6</b> 加格数方      |                          |               |
| 综合素质                        |         |                    | 综合素质第十四讲                 | ŧ             |
|                             |         | 第五章                | 基本能力                     |               |
|                             |         | 第四节                | 写作训练 (三)                 |               |
|                             |         |                    | 主讲:张琴                    |               |
| 课程简介 课程目                    | 录       | 00:01              | 01:12                    | 33            |
| 综合表质系统错进                    | 17.00   | 😒 互动 🔤             | 简介 目录                    | Ψ             |
| 2面前14期 : 22406 1 次期等        | X2 44   | 教了主播               |                          |               |
| 32303011480   3243070703038 |         | OEBJJ5-OkV3        | gqT_Sxj6azrJ 12-27 19:25 |               |
| ⊘ 支持回着                      |         | 日丁主相               |                          |               |
| 评分 ★★★★★                    | 0条评价 >  |                    | 12-27 20:03              |               |
| 果程简介                        |         | OF8.II5VR7UE       | 0aUK1Up0IW10_00_10-44    |               |
| 岛校选修课程                      | ŵ       | 「「「主語」             | 12-20 12-44              |               |
|                             | Щ       |                    | 12-28 13:33              |               |
| 果程目录                        |         | 教了主播               |                          |               |
| 学员 视频 综合素质(第                | 第十四     | 2                  | 12-28 14:04              |               |
| 国考教师资格证综 讲)<br>合素质系统精讲      |         | 開了主用               |                          |               |
| 5848次观看                     |         | (C)                | 12-29 00:54              |               |
| <u> </u>                    |         | 世史 第7主席            |                          |               |
|                             |         | <b>日</b> 和主播聊两句    | 1~                       |               |

图 9课程学习界面

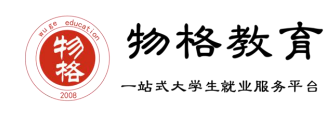

# 六、学习进度查询

课程学习进度查询,在个人中心----我的足迹里面显示观看进度。

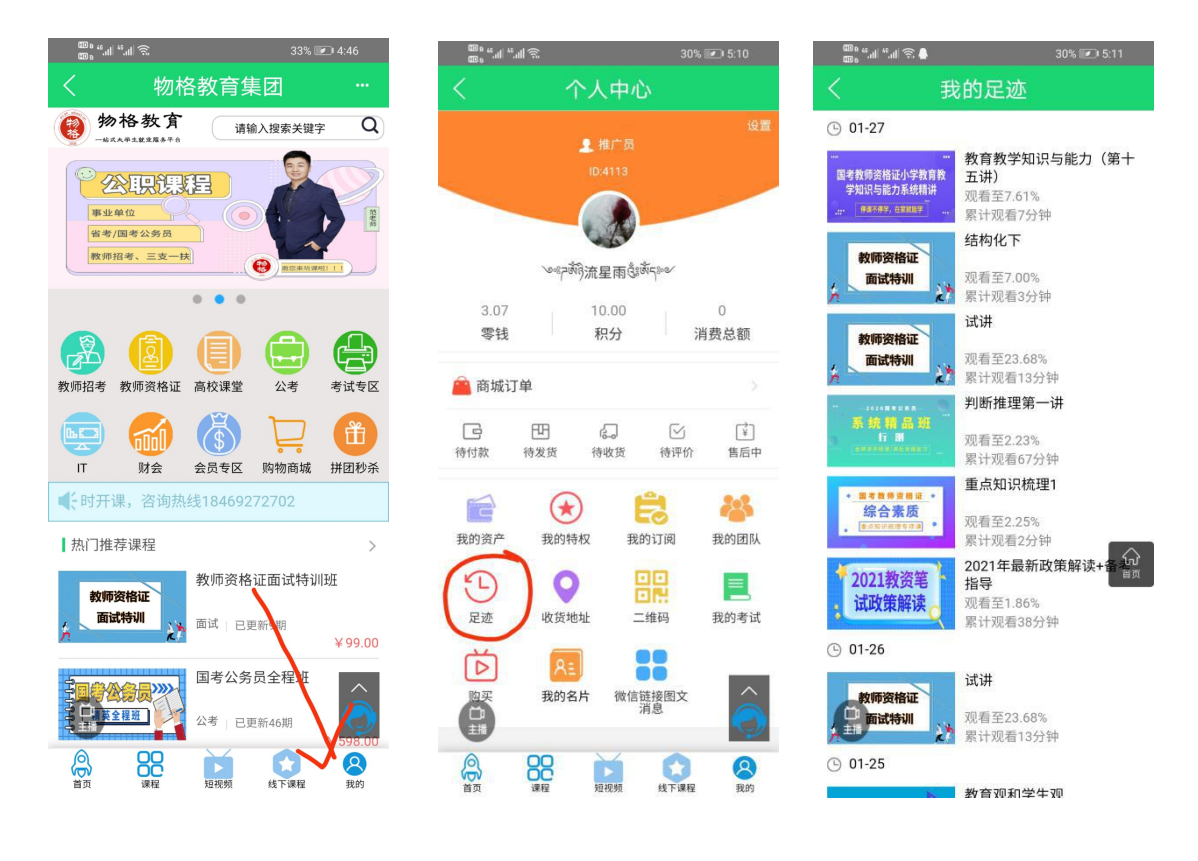

图 10 课程学习进度

七、 PC 端课程学习

(一) 听课网址

https://www.wgjyjt.cn/

(二) 学习指南

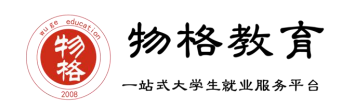

# 1、点击进入首页

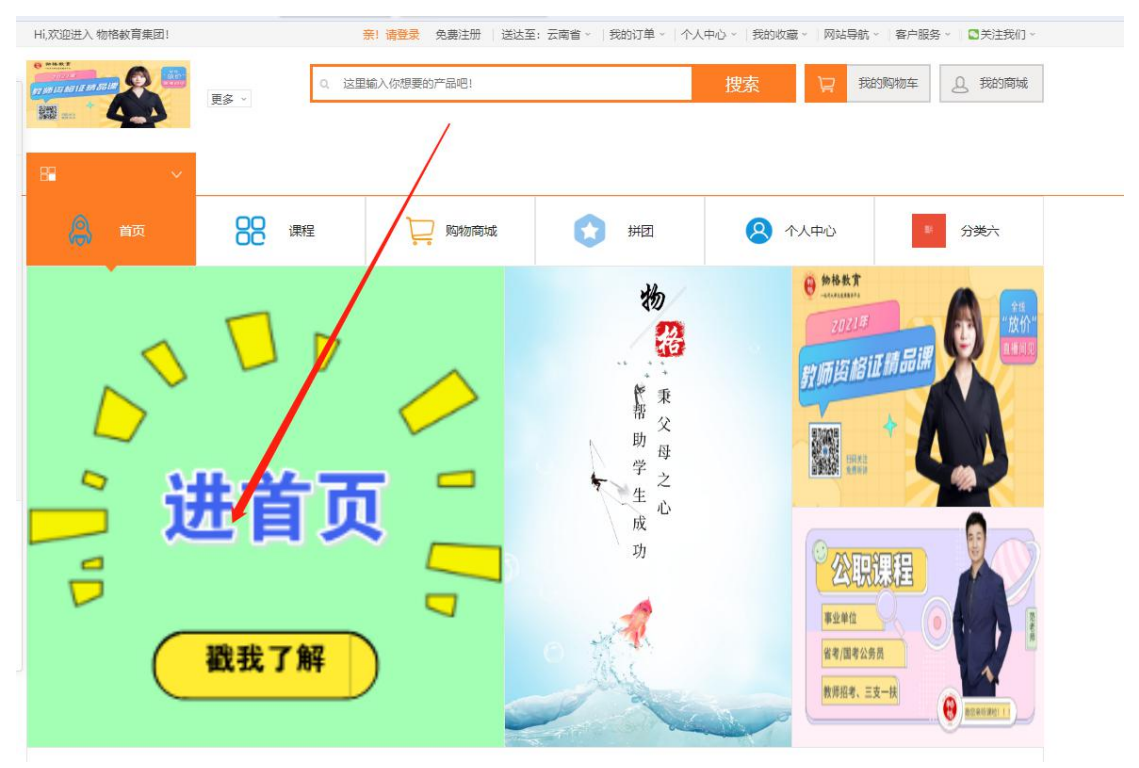

# 2.进入首页后点击我的使用账号密码登陆

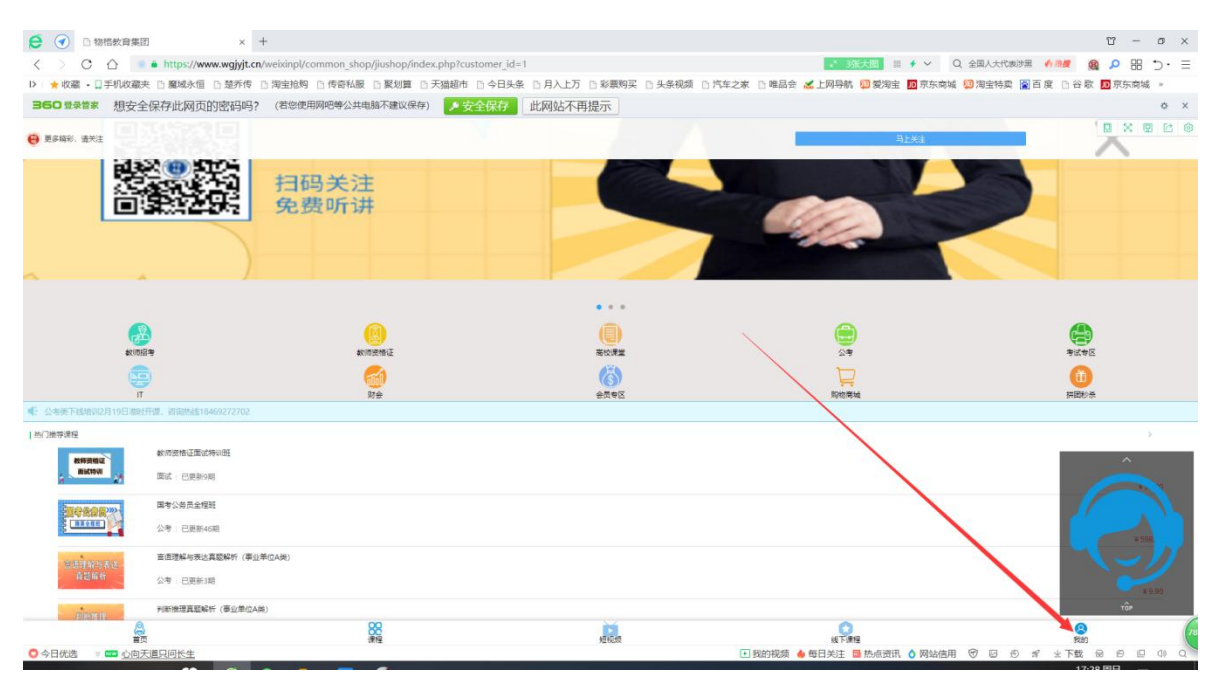

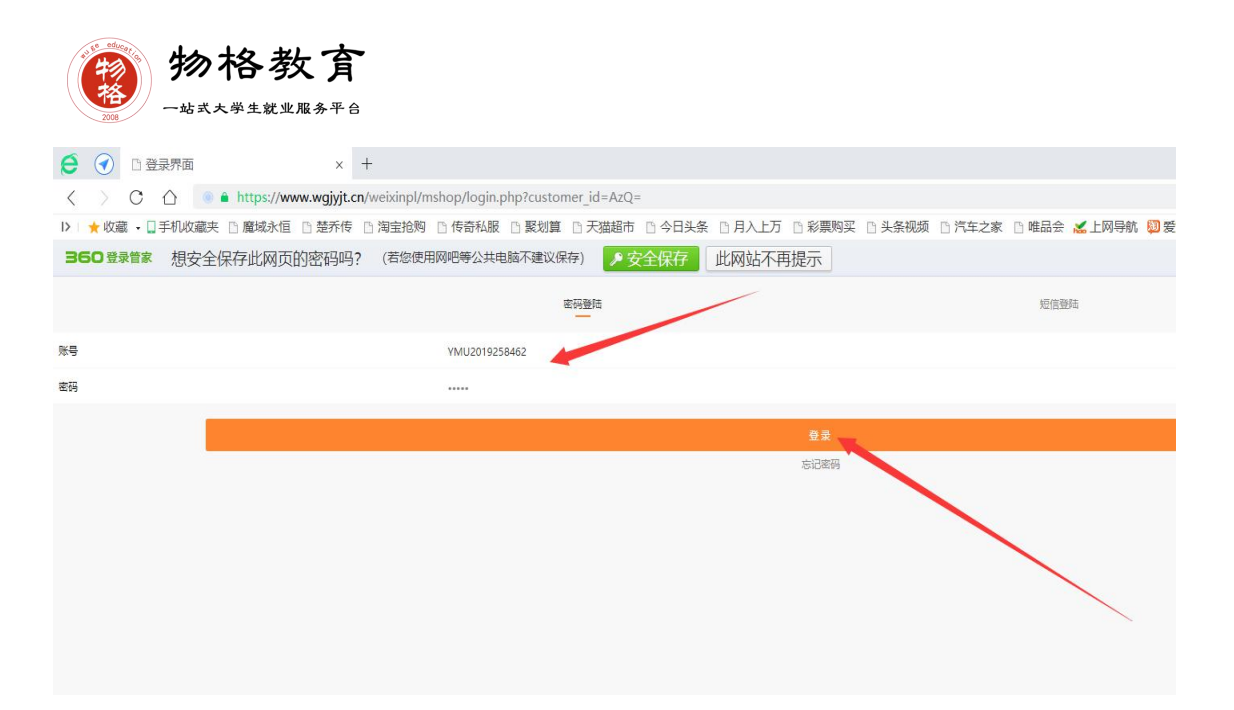

3. 登陆进入后课程在我的订阅里面(和手机 App 位置一样)

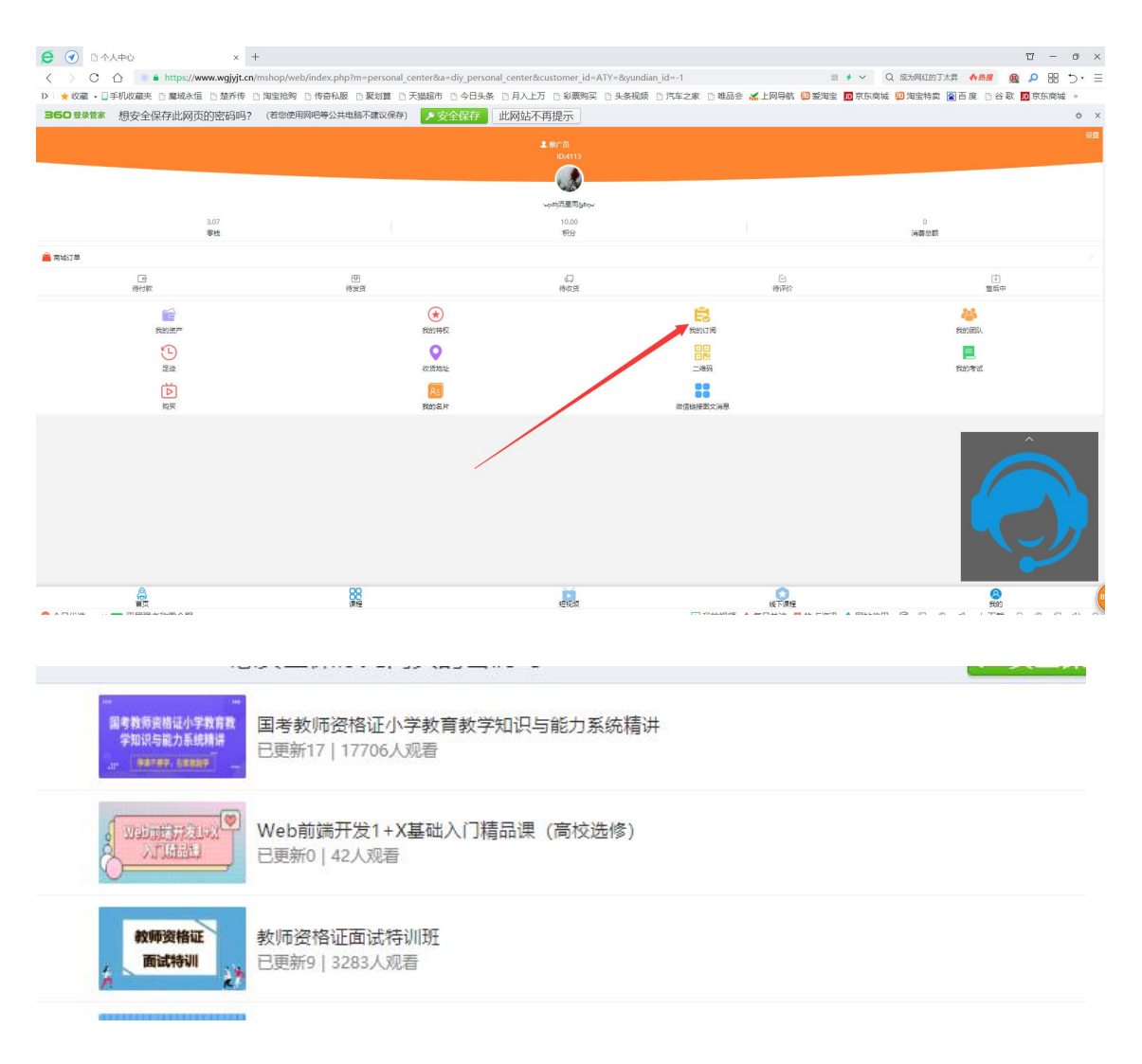

图 11 课程界面

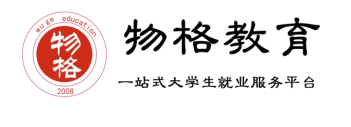

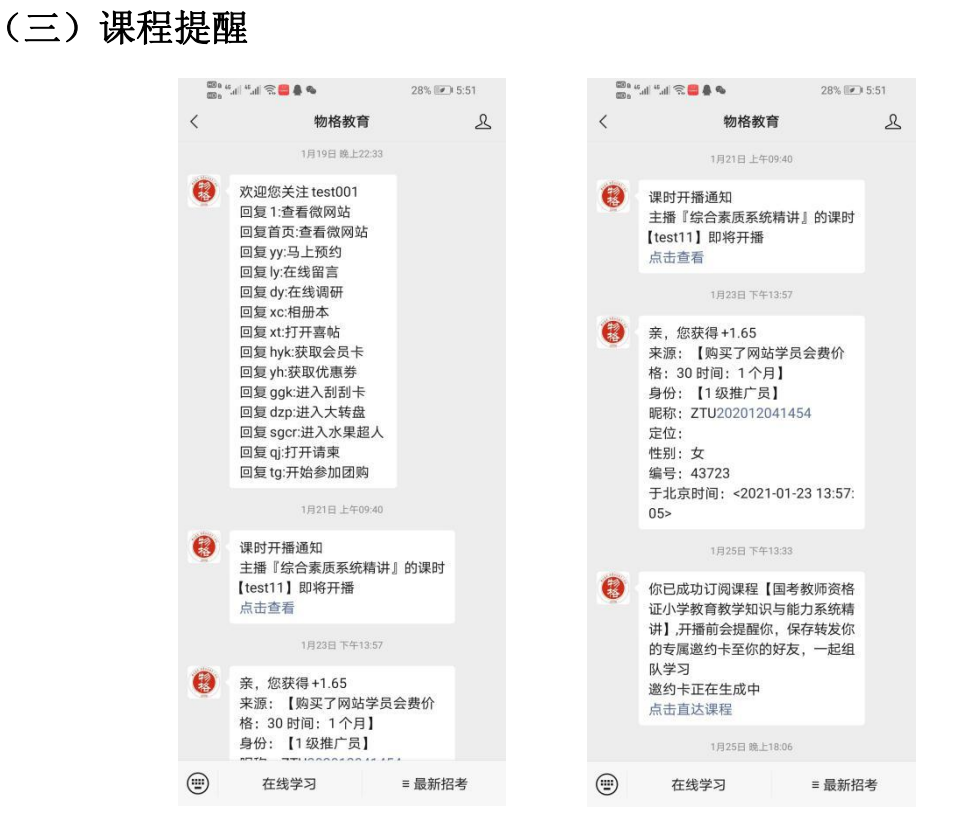

图 12 课程信息推送

课程提醒服务平台:

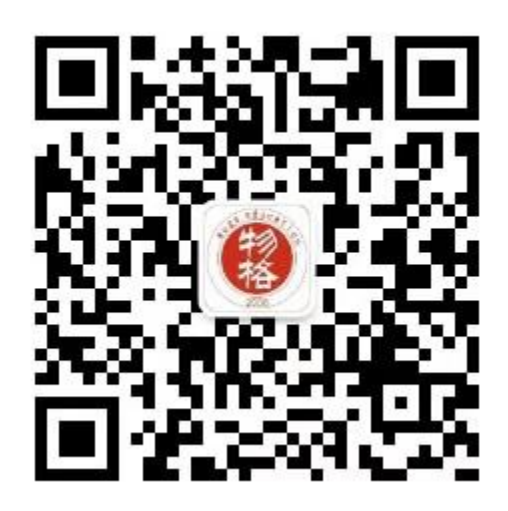

扫一扫关注

接收课程信息推送

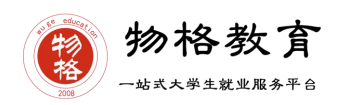

#### (四) 期中考试

期中考试通常在第十周,时间分别为周六、周日 9:00—24:00,试题均为客 观题,期中成绩占总成绩的 30%作为平时成绩。

参加考试方法:点击【真题在线】,考试时间段考生进入答题即可。

注意事项:考试当天答题过程中如出现问题可以联系在线人工客服、群主或 群管理员老师。

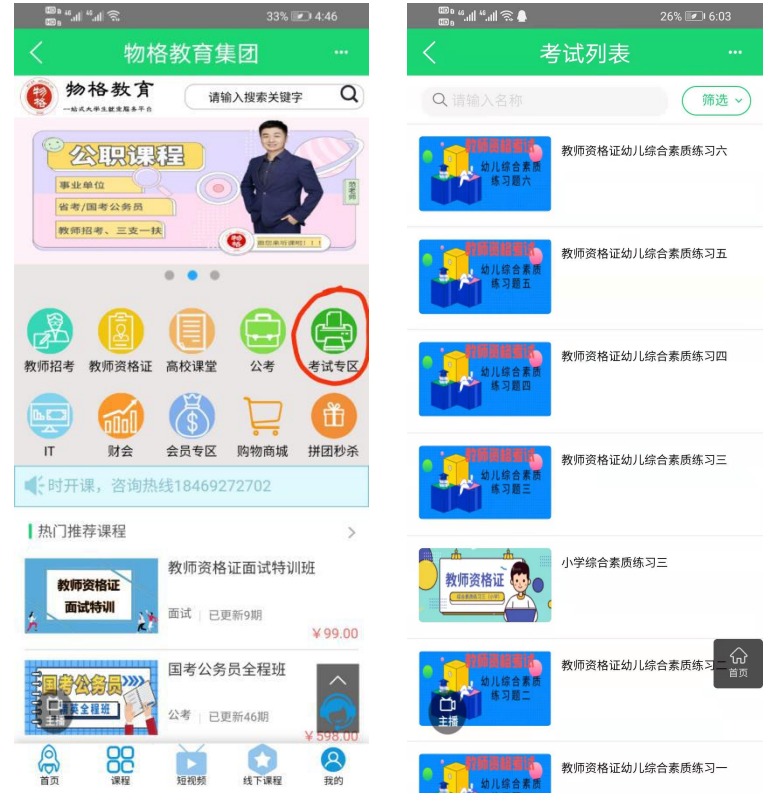

图 13 考试指南

#### (五) 期末考试

期末考试在所有课程结束后进行,通常在第 18 周,根据学校安排,期末考试成绩占总成绩的 40%。

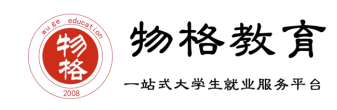

#### 八、 学生成绩

学生只要在学习时间结束前观看完直播或回放,且进度超过80%,完成考试, 且综合成绩合格率为60%即为此门选修课合格。

物格教育 APP 平台总成绩 60 分合格,各校的合格分数线以学校为准,若 学校线下调整过分数,请以学校教务系统(或教务处)发布的成绩为准。

教务系统(或教务处)成绩具体发布时间以学校为准。期末考试结束后,学校可以从物格教育平台导出成绩,然后导入或录入至本校教务系统,由于各校的操作时间不同,还请学生们耐心等待学校操作。

(一) 学生成绩组成

课程(30%)+期中考试(30%)+期末考试(40%)

注: 成绩占比具体结合学校具体情况调整

(二) 补考

原则上不设补考,具体情况根据学校而定,总成绩发布后,若学生总成绩小 于 60 分,且学校**允许补考**的前提下,系统会自动发布补考试卷,补考时间为成 绩发布后的 3 天内,超过时间没有补考的学生,补考成绩记为 0 分。

补考成绩大于等于 60 分(百分制)时,平台最终成绩取 60 分,以学校教 务系统(或教务处)认定及发布的成绩为准。补考只看补考试卷的成绩,不再综 合学习进度、期中成绩的占比成绩。

#### 九、 常见问题及注意事项

(一) 忘记密码

点击 APP----【忘记密码】----进入找回密码界面----输入手机号----接收验证 码----重置密码----重新登录

| <b>™</b> """" (©) | ■日户登录  | 26% 💌 6:11 | <sup>100</sup> 6 41 41 11 11 11 11 11 11 11 11 11 11 11 | 26% 💌<br>宓 石 |
|-------------------|--------|------------|---------------------------------------------------------|--------------|
|                   |        | ● 语言 〉     |                                                         |              |
|                   | (2)    |            | (                                                       | )            |
| 中国                |        | +86 >      | 中国                                                      | +86          |
| 134088            | 828512 | $\otimes$  | 13408828512                                             |              |
| 请输入               | 密码 ~ 5 | 忘记密码       | 动态密码                                                    | 获取动态密码       |
|                   | 登录     |            | 请输入新密码                                                  | ×            |
| 还没有账号?            | 立刻注册   | 短信登录       | >>> 按住滑块,拼                                              | 6动到最右边       |
|                   |        |            | 确                                                       | <b>认</b>     |

图 14 找回密码

(二)如果已有账号的身份信息不完善,请到个人中心进行完善,请确认您的姓名、学号、学校,信息不正确不能获得成绩;

(三)完善信息后,在 1-3 个工作日内注意核对个人信息及课程,若 3 个工作日后仍无课程信息,请联系人工客服或物格教育高校校区负责老师。

(四) 已下载注册老用户请切换登录方式,以学号加初始密码方式登录。

高校选修负责老师联系方式:

刘老师: 13408828512/18469272702 (微信号同)

薛老师: 15687008821 (微信号同)

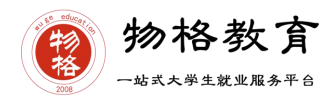

# 物格教育

一站式大学生就业服务平台

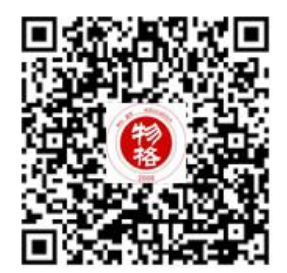

物格教育 APP 下载码

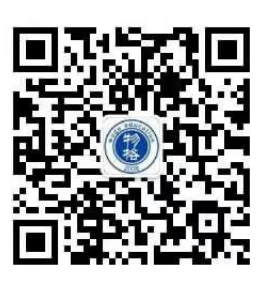

物格教育微信公众号

# 物格教育

地址: 昆明市呈贡大学城书香大地 b02 栋 103 号
昭通市昭阳区昭通大道发达广场 5-5-1 至 6
昭阳区团结路 2 号 2 楼、3 楼

联系电话: 13308708567/15687008821